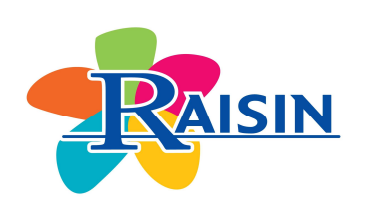

RESEAU D'ALERTE, D'INVESTIGATION ET DE SURVEILLANCE DES INFECTIONS NOSOCOMIALES RAISIN

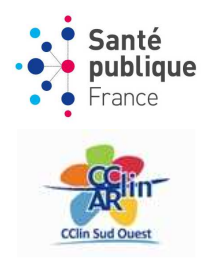

# SURVEILLANCE DE LA CONSOMMATION DES ANTIBIOTIQUES ET DES ANTIFONGIQUES EN **2016**

# **RESEAU ATB-RAISIN**

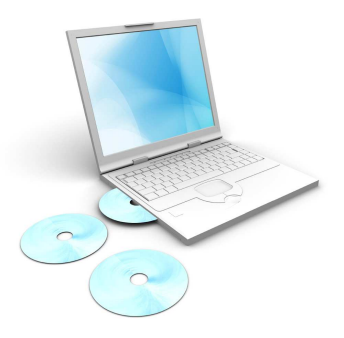

# GUIDE D'UTILISATION DE L'OUTIL INFORMATIQUE 2017

# SOMMAIRE

| L'outil informatique                                    | 3  |
|---------------------------------------------------------|----|
| Ouverture des fichiers                                  | 3  |
| Avec Microsoft Excel                                    | 3  |
| Avec Open Office                                        | 7  |
| Saisie des données                                      | 10 |
| Le fichier de consommation des antibiotiques            | 10 |
| Le fichier de consommation des antifongiques            | 13 |
| Le fichier de résistance bactérienne                    | 15 |
| Edition des résultats de consommation des antibiotiques | 16 |
| Les tableaux                                            | 16 |
| L'évolution de la consommation                          | 17 |
| Les graphiques                                          | 17 |
| Sauvegarde des données                                  | 18 |

## L'OUTIL INFORMATIQUE

L'outil informatique fonctionne avec le **tableur Excel**© (à partir de la version 97) et avec le **tableur Open Office CALC**.

Vous pouvez télécharger 3 fichiers:

- Le fichier "ConsoAB-national2016.xls" permettant de saisir les consommations d'antibiotiques.
- Le fichier "ConsoAFong-national2016.xls" permettant de saisir les consommations d'antifongiques (optionnel).
- Le fichier "Résistance-national2016.xls" permettant de saisir les données de résistance bactérienne (optionnel).

Enregistrez le(s) fichier(s) sur votre ordinateur.

## **OUVERTURE DES FICHIERS**

A l'ouverture du fichier ConsoAB-national2016.xls, vous devez activer les macros.

#### Vous utilisez Microsoft Excel (version antérieure à 2007)

A l'ouverture du fichier, vous avez le message suivant :

| Security Warning                                                                                                    |
|----------------------------------------------------------------------------------------------------|
| « F:\ATB201 <b>2</b> \National\ConsoAB-national201 $\mathfrak{B}$ xls » contient des macros.                                                                                                    |
| Les macros peuvent contenir des virus. Il est généralement plus prudent de<br>les désactiver. Toutefois, si elles proviennent d'une source sûre, le fait de<br>les désactiver vous empêchera d'avoir accès à toutes les fonctionnalités. |
|                                                                                                    |
| Cliquer sur "Activer les macros"                                                                                                    |
| Vous pouvez commencer la saisie des données.                                                                                                    |

NB: Une macro se définit comme une succession de tâches programmées pour s'exécuter automatiquement.

#### Si vous obtenez le message suivant :

| Microsoft     | t Excel                                                                                                    |
|---------------|----------------------------------------------------------------------------------------------------|
| 1             | Les macros de ce classeur sont désactivées car le niveau de sécurité est élevé et elles n'ont pas été signées numériquement au moyen d'un certificat<br>approuvé. Pour exécuter les macros, vous pouvez les faire signer numériquement par leur auteur au moyen d'un certificat émis par une autorité de<br>certification ou (mais cela n'est pas recommandé) modifier votre niveau de sécurité.<br><u>Masquer l'aide &lt;&lt;</u><br><u>Quvrir dans la fenêtre d'aide</u>                                                                                                    |
| Cette e<br>1. | <ul> <li>erreur est susceptible de se produire pour les raisons suivantes :</li> <li>Le niveau de sécurité définit pour les macros est :</li> <li>Très haute et l'application rencontre une macro signée, mais la macro a été automatiquement désactivée. La procédure suivante vous permet d'activer la macro :</li> <li>Sélectionnez l'option de menu Outils, puis Macro et Sécurité. Dans la boîte de dialogue Sécurité qui s'affiche ensuite, définissez le niveau de sécurité sur Haute en cliquant sur la case d'option Haute.</li> <li>Fermez le fichier et toutes les autres instances de l'application sur l'ordinateur, puis fermez également les applications qui font appel à celle en cours d'exécution.</li> <li>Ouvrez de nouveau le fichier, examinez les informations figurant sur le certificat de confiance et cochez la case Toujours faire confiance aux macros provenant de cet éditeur si vous faites confiance au certificat émis par l'éditeur.</li> <li>Cliquez sur le bouton Activer pour permettre l'exécution de la macro.</li> </ul> |
|               | OK                                                                                                    |
|               |                                                                                                    |

Cliquez sur OK.

Vous devez faire la procédure ci-dessous:

- Fermez (sans enregistrer) le fichier "ConsoAB-national2016.xls" <u>sans fermer Excel</u> (menu Fichier puis Fermer).
- Allez dans le menu "Outils" puis "Macro" puis "Sécurité". Le message suivant apparaît :

| Sécurité 🛛 💽 🔀                                                                                                    |
|----------------------------------------------------------------------------------------------------|
| Niveau de sécurité Éditeurs approuvés                                                                                                    |
| <ul> <li><u>T</u>rès élevée. Seules les macros installées dans des emplacements fiables<br/>seront autorisées à être exécutées. Toutes les autres macros signées et<br/>non signées seront désactivées.</li> </ul>                                           |
| Niveau de sécurité élevé. Seules les macros signées provenant de sources<br>fiables pourront être exécutées. Les macros non signées seront<br>automatiquement désactivées.                                                                                   |
| Niveau de sécurité moyen. Vous pourrez choisir d'exécuter ou non des macros pouvant être dangereuses.                                                                                                    |
| Niveau de sécurité faible (non recommandé). Vous ne serez pas protégé<br>contre des macros éventuellement dangereuses. N'utilisez ce paramètre<br>que si un antivirus est installé ou que si vous avez vérifié la sécurité des<br>documents que vous ouvrez. |
|                                                                                                    |
|                                                                                                    |
| Allider                                                                                                    |

Cochez la case correspondant au **niveau de sécurité moyen** puis cliquez sur OK.

Ré-ouvrez le fichier "ConsoAB-national2016.xls" en allant dans le menu Fichier puis Ouvrir.

#### Vous utilisez Microsoft Excel 2007

Cliquez sur le bouton office puis sur Options Excel.

|          | <u>N</u> ouveau          |   | Documents recents |
|----------|--------------------------|---|-------------------|
| Õ        | <u>O</u> uvrir           |   |                   |
|          | Con <u>v</u> ertir       |   |                   |
|          | <u>E</u> nregistrer      |   |                   |
| R        | Enregistrer <u>s</u> ous | × |                   |
|          | Im <u>p</u> rimer        | F |                   |
| <b>:</b> | Pr <u>é</u> parer        | × |                   |
|          | Envoyer                  | × |                   |
|          | Pu <u>b</u> lier         | F |                   |
|          | <u>F</u> ermer           |   |                   |

Cochez "Afficher l'onglet Développeur dans le ruban". Cliquez sur OK.

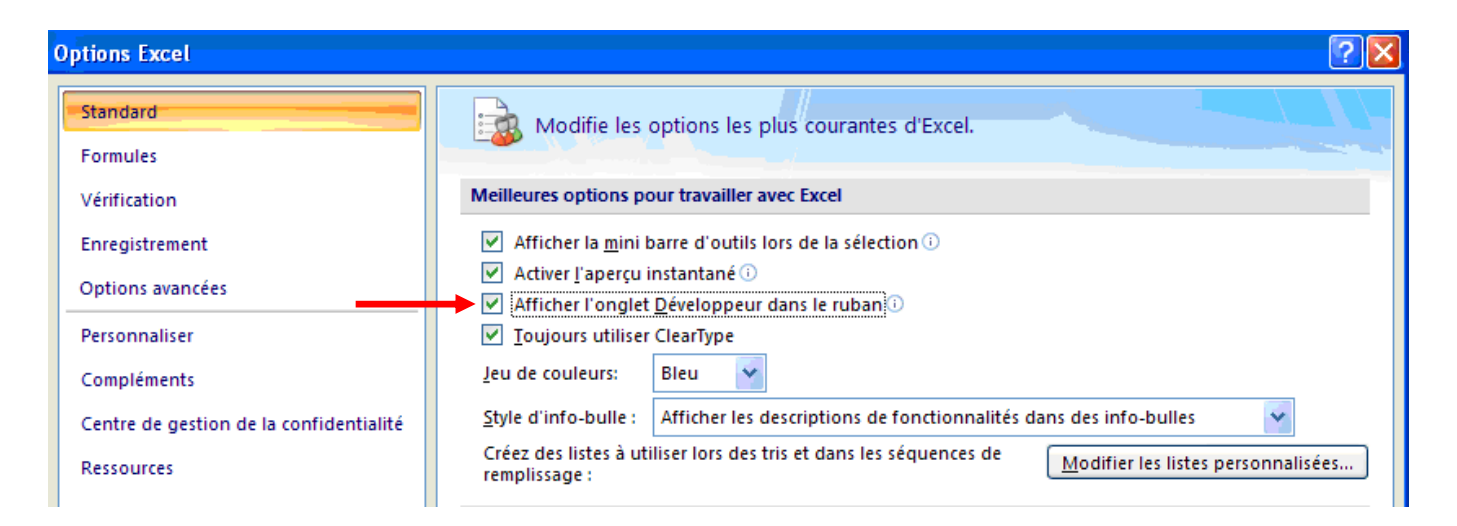

Cliquez sur l'onglet "Développeur" puis "Sécurité des macros".

|                 |         |                                                               |                                            |        |                    |                                  |                                         |          |        | 0                |                            |                         |    |
|-----------------|---------|---------------------------------------------------------------|--------------------------------------------|--------|--------------------|----------------------------------|-----------------------------------------|----------|--------|------------------|----------------------------|-------------------------|----|
| <b>C</b> )      | 9       | - (* - 🗋 🔮                                                    | 💕 📬 🦂 🙊                                    | ) =    |                    |                                  | Microsoft [                             | Excel    |        |                  |                            | _                       | ×  |
| 9               | Accueil | Insertion                                                     | Mise en page                               | For    | mules              | Données                          | Révision                                | Afficha  | ge     | Développeur      |                            |                         | 0  |
| Visual<br>Basic | Macros  | 📰 Enregistrer u<br>🛃 Utiliser les re<br><u>À</u> Sécurité des | une macro<br>éférences relatives<br>macros | Insére | r Mode<br>Création | Proprie<br>Visuali<br>Se Visuali | étés<br>iser le code<br>ter la boîte de | dialogue | Source | Kits d'extension | e 📑 Importer<br>💽 Exporter | Panneau de<br>documents |    |
|                 |         | Code                                                          |                                            |        |                    | Contrô                           | les                                     |          |        | XML              |                            | Modifier                |    |
|                 |         | t ()                                                          | Se -                                       |        |                    |                                  |                                         |          |        |                  |                            |                         | ຸ× |
|                 |         |                                                               | 0                                          |        |                    |                                  |                                         |          |        |                  |                            |                         |    |

Sélectionnez "Paramètres des macros" et cochez "Activer toutes les macros". Puis cliquez sur OK.

| Centre de gestion de la con                  | fidentialité                                                                                                    | ? 🗙 |
|----------------------------------------------|----------------------------------------------------------------------------------------------------|-----|
| Éditeurs approuvés<br>Emplacements approuvés | Paramètres des macros<br>Pour les macros des documents situés dans un emplacement non approuvé :                                                                                                    |     |
| Compléments                                  | Désactiver toutes les macros sans notification                                                                                                    |     |
| Paramètres ActiveX<br>Paramètres des macros  | <ul> <li><u>D</u>ésactiver toutes les macros avec notification</li> <li>Désactiver toutes les macros à l'exception des macros signées numériquement</li> <li><u>A</u>ctiver toutes les macros (non recommandé ; risque d'exécution de code potentiellement dangereux)</li> </ul> |     |
| Barre des messages                           | Paramètres de macros pour les développeurs                                                                                                    |     |
| Contenu externe                              | ☐ Accès approuvé au modèle d'objet du projet ⊻BA                                                                                                    |     |
| Options de confidentialité                   |                                                                                                    |     |

# Vous utilisez Microsoft Excel 2010

| Fichie | Accueit         | Inse     | rtion                 | Mise en pa  | ige Formules     | Données       | Révision | Afficha | ige        |
|--------|-----------------|----------|-----------------------|-------------|------------------|---------------|----------|---------|------------|
| B      | 👗 Couper        |          |                       | Arial       | - 10             | • A' A'       | H 20 20  | ≫-      | Renvoyer   |
| Coller | S Reproduir     | e la mis | e en forme            | G I         | 8 -   🖽 -        | 3+ - A -      |          | 课课      |            |
|        | Presse-papi     | ers      | 1990)<br>1990<br>1990 |             | Police           |               |          |         | Alignement |
| 1      | Avertissement d | e sécuri | té Les m              | acros ont   | été désactivées. | Activer le co | intenu   |         |            |
|        | H46             | ÷        | (*                    | $f_{\rm N}$ |                  | 1             |          |         |            |
| 18     | A B             |          | C                     | D           | E                | F             | G        | H       | 1          |

Cliquez sur "Activer le contenu" dans le bandeau horizontal jaune.

#### **Vous utilisez Open Office**

A l'ouverture du fichier, vous avez le message suivant :

| OpenOf | fice.org - Avertissement de sécurité                                                                                                    | × |
|--------|----------------------------------------------------------------------------------------------------|---|
| ⚠      | F:\ATB201 <b>7</b> \National\ConsoAB-national201 <b>6.xls</b>                                                                                                    |   |
|        | Ce document contient des macros de document.                                                                                                    |   |
|        | Les macros peuvent contenir des virus. La désactivation des macros d'un<br>document est toujours sûre. Si vous désactivez des macros, certaines<br>fonctionnalités fournies par les macros de document seront peut-être<br>perdues. |   |
|        | Activer les macros                                                                                                    |   |
|        | 1                                                                                                    |   |
|        | Cliquer sur "Activer les macros"                                                                                                    |   |
|        | Vous pouvez commencer la saisie des données.                                                                                                    |   |

NB: Une macro se définit comme une succession de tâches programmées pour s'exécuter automatiquement.

Si vous obtenez le message suivant :

| OpenO    | office.org 3.0                                                                                                    |
|----------|----------------------------------------------------------------------------------------------------|
| A        | Ce document contient des macros.                                                                                                    |
| <u> </u> | L'exécution de ces macros est désactivée en raison des paramètres actifs de sécurité des<br>macros dans Outils - Options - OpenOffice.org - Sécurité. |
|          | En conséquence, certaines fonctionnalités peuvent ne pas être disponibles.                                                                            |
|          | OK OK                                                                                                    |
|          |                                                                                                    |

Cliquez sur OK. //

Vous devez faire la procédure ci-dessous:

Fermez (sans enregistrer) le fichier "ConsoAB-national2016.xls" sans fermer Open Office (menu Fichier puis Fermer). Allez dans le menu "Outils" puis "Options" puis "Sécurité". La fenêtre suivante apparaît :

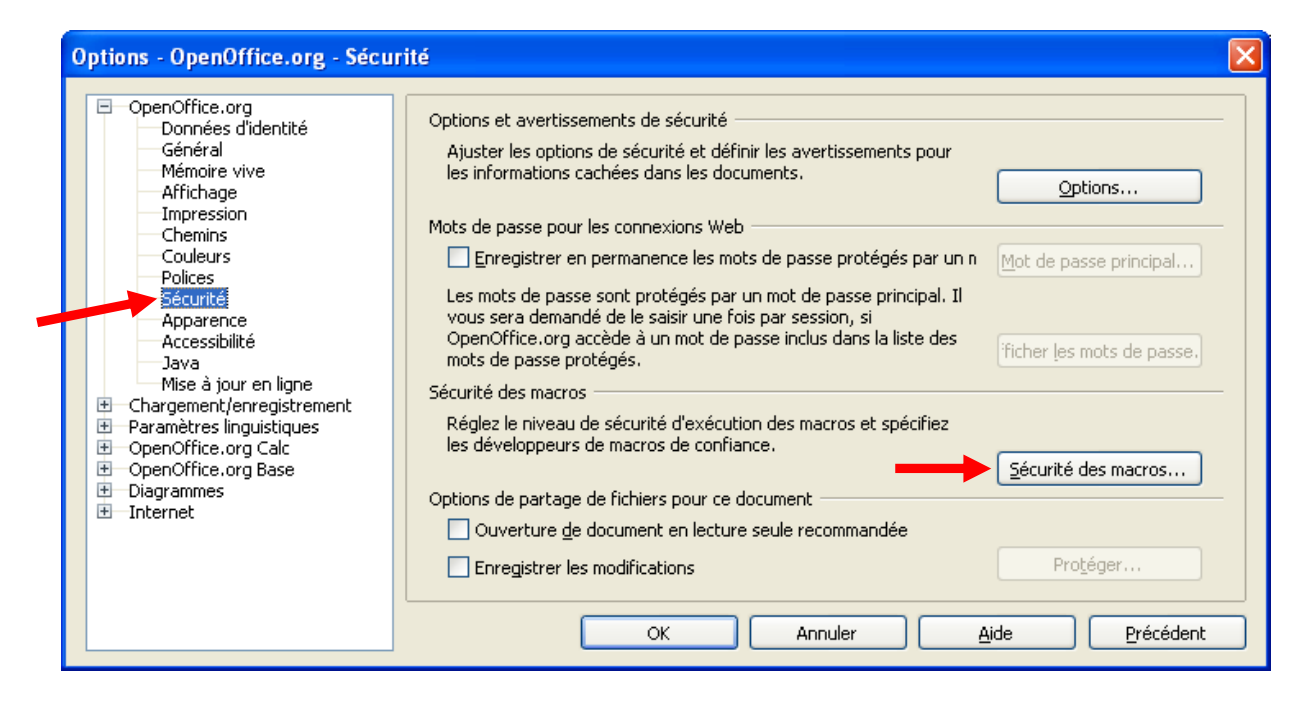

Choisissez "Sécurité" dans la partie gauche de la fenêtre puis cliquez sur le bouton "Sécurité des macros". Vous obtenez le message suivant :

| Niveau de sécurité                                                  | Sources de confiance                                                                         |                                                             |                                       |
|---------------------------------------------------------------------|----------------------------------------------------------------------------------------------|-------------------------------------------------------------|---------------------------------------|
| Niveau de sécu<br>Seules les maci<br>exécutées. Toi<br>désactivées. | irité très éle <u>v</u> é.<br>ros provenant d'emplacen<br>utes les autres macros, qu         | ients de fichier de confian<br>l'elles soient signées ou no | ce peuvent être<br>on, sont           |
| Niveau de sécu<br>O Seules les maci<br>exécutées. Les               | irité élevé.<br>ros signées provenant de<br>; macros non signées son!                        | sources de confiance peu<br>: désactivées.                  | vent être                             |
| Niveau de sécu<br>Une confirmation<br>non sécurisées                | irité <u>m</u> oyen.<br>on est demandée avant l'                                             | exécution de macros prove                                   | mant de sources                       |
| Niveau de sécu<br>O Toutes les mac<br>vous êtes cert                | irité fai <u>b</u> le (déconseillé),<br>ros sont exécutées sans<br>ain que tous les document | confirmation. N'utilisez ce p<br>is peuvent être ouverts er | paramètre que si<br>1 toute sécurité. |
|                                                                     |                                                                                              | DK Annuler                                                  | Aide <u>R</u> éinitiz                 |

- Cochez la case correspondant au niveau de sécurité moyen puis cliquez sur OK.
- Vous revenez sur la fenêtre précédente:

| OpenOffice.org     Données d'identité     Général     Mémoire vive     Affichage     Impression     Chemins     Couleurs     Policec | Microsoft Word 97/2000/XP<br>✓ Charger le code Basic<br>✓ Enregistrer le code Basic d'origine<br>Microsoft Excel 97/2000/XP<br>✓ ⊆harger le code Basic |  |
|----------------------------------------------------------------------------------------------------|----------------------------------------------------------------------------------------------------|--|
| Sécurité<br>Apparence<br>Accessibilité<br>Java<br>Mise à jour en ligne<br>Chargement/enregistrement<br>Général                       | Code exécutable  Enregistrer le code Basic d'origine  Microsoft PowerPoint 97/2000/XP  Charger le code Basic  Enregistrer le code Basic                |  |
| Microsoft Office<br>Compatibilité HTML<br>Paramètres linguistiques<br>OpenOffice.org Calc<br>Diagrammes<br>Internet                  |                                                                                                    |  |

Dans la partie gauche de la fenêtre sélectionnez "Propriétés VBA" puis cochez "Code exécutable" et cliquez sur OK.

Ré-ouvrez le fichier "ConsoAB-national2016.xls" en allant dans le menu Fichier puis Ouvrir.

# SAISIE DES DONNEES

# > Le fichier de consommation des antibiotiques: ConsoAB-national2016.xls

A l'ouverture du fichier, vous arrivez sur un texte d'avertissement à lire avant de saisir les données:

| Note:       Note:       Note: <td< th=""><th></th><th>1) - (4</th><th>- 🗅 🖨 I=</th><th></th><th></th><th></th><th>Consc</th><th>AB-national2</th><th>016.xls [M</th><th>ode de compati</th><th>bilitél - Microsof</th><th>ft Excel</th><th></th><th></th><th></th><th></th><th>æ</th><th>23</th></td<>                                                                                                    |                                                                                                    | 1) - (4                     | - 🗅 🖨 I=                                                                                                    |                                                                                                    |                                                                                                    |                                                                                                    | Consc                                                                                                    | AB-national2                                                                                                    | 016.xls [M                                                                                                    | ode de compati                                                                                                    | bilitél - Microsof                                                                                                    | ft Excel                                                                                                    |                                                                                                    |         |                                                    |          | æ   | 23  |
|----------------------------------------------------------------------------------------------------|----------------------------------------------------------------------------------------------------|-----------------------------|----------------------------------------------------------------------------------------------------|----------------------------------------------------------------------------------------------------|----------------------------------------------------------------------------------------------------|----------------------------------------------------------------------------------------------------|----------------------------------------------------------------------------------------------------|----------------------------------------------------------------------------------------------------|----------------------------------------------------------------------------------------------------|----------------------------------------------------------------------------------------------------|----------------------------------------------------------------------------------------------------|----------------------------------------------------------------------------------------------------|----------------------------------------------------------------------------------------------------|---------|----------------------------------------------------|----------|-----|-----|
| Control      Control     Control     Contro     Contro     Control     Control     Control     Control     Co      | Fichier                                                                                                    | Accue                       | Insertion                                                                                                    | Mise en page                                                                                                    | Formules                                                                                                    | Données                                                                                                    | Révisio                                                                                                    | on Affichi                                                                                                    | age Dé                                                                                                    | eveloppeur                                                                                                    |                                                                                                    |                                                                                                    |                                                                                                    |         |                                                    | ۵ 🔮      | - 6 | 23  |
| Cartor       Participant       Participant       Paritipant       Paritipant       <                                                                                                    | ß                                                                                                    | *                           | Arial                                                                                                    | * 10 * A                                                                                                    | _∧ ≡ ≡                                                                                                    | ≣ ≫-                                                                                                    | <b>1</b>                                                                                                    | tandard                                                                                                    |                                                                                                    |                                                                                                    |                                                                                                    |                                                                                                    | ansérer ▼<br>Supprimer ▼                                                                                              | Σ.*     | 27 🕅                                               |          |     |     |
| Processports is price provide a supervised in the location of the source of the source of the sourc  | Coller<br>*                                                                                                    | 1                           | GIS-                                                                                                    | - <u>-</u>                                                                                                    | A · ≣ ≡                                                                                                    | 目律律                                                                                                    |                                                                                                    | <b>9</b> • % 000                                                                                                    | *,0 ,00<br>,00 ≯,0                                                                                                    | Mise en form<br>conditionnell                                                                                                    | e Mettre sous fo<br>de tableau                                                                                                    | rme Styles de<br>cellules *                                                                                                    | 📰 Format 🔹                                                                                                    | 2.      | Trier et Rechercher et<br>filtrer * sélectionner * |          |     |     |
| B       B       C       B       C       C                                                                                                    | Presse-pa                                                                                                    | piers 🛱                     | P                                                                                                    | olice                                                                                                    | 6                                                                                                    | Alignement                                                                                                    | Gr                                                                                                    | Nombre                                                                                                    | 17                                                                                                    |                                                                                                    | Style                                                                                                    |                                                                                                    | Cellules                                                                                                    |         | Édition                                            |          |     |     |
| A DE CODE COMPANIES OF A DE CODE COMPANIES OF A DE CODE DE CODE DE COD |                                                                                                    | B56                         | • (*                                                                                                    | fx                                                                                                    |                                                                                                    |                                                                                                    |                                                                                                    |                                                                                                    |                                                                                                    | 11.00 M                                                                                                    |                                                                                                    |                                                                                                    |                                                                                                    |         |                                                    |          |     | *   |
| A LIREA CANT DE COMMENCERA REMIPLIR LA GUESTIONNAIRE  I evisto privation de vision de consommations d'antibiotiques  I evisto privato de consommation peuvent en effective recueillise par secteur d'activité.  Cuet e reuille se norme "Aventsesment" par exemplie et erupitin la feuille.  Das chaque feuille, la colonne "Aombre d'unités dispensées (en UCD)" permet une saisie des consommations en nombre d'unité                                                                                                    | - 24                                                                                                    | A                           | В                                                                                                    | С                                                                                                    | D                                                                                                    | E                                                                                                    | F                                                                                                    | G                                                                                                    | _                                                                                                    | H                                                                                                    | <u> </u>                                                                                                    |                                                                                                    | J                                                                                                    |         | К                                                  |          | Ľ   |     |
| 40 + H Avertissement Données administratives Total établissement Tableau Consommation / Tableau Court sélour / Evolution / Médecine / Hématologie / Maladie in ] 4 III + Prét 21 III 100 % O - C + C                                                                                                    | 1           2           3           4           5           6           7           8           9           111           12           2           13           14           16           17           18           9           101           12           22           23           24           25           27           28           30           31           32           33           34           35           36           37           38           39 | Dar<br>Ces dc<br>k<br>La fe | V<br>onnées devro<br>total établiss<br>Les dor<br>vuille <b>"Tablea</b><br>La feuille <b>"En</b><br>Vous devr<br>es feuilles <b>"Gr</b><br>La feuille <b>"</b><br>Pour I<br>les c | A LIRE<br>Les do<br>Pour cela<br>(<br>uille, la colonne<br>L<br>ous avez la po<br>nt <u>obligatoirem</u><br>sement autom<br>ement autom<br>ement autom<br>anées de cons<br>u Court séjou<br>volution" vous<br>z saisir sur ce<br>raphiques Ré<br>Total étab au<br>es établissen<br>ionnées de con | Il existe pli<br>nnées de ci<br>, cliquez su<br>(cette feuille<br>"Nombre ci<br>ess cellules<br>ess cellules<br>ess cellules<br>ess cellules<br>ess cellules<br>estanti de ten<br>ter inc<br>atique étant<br>ent<br>etanti de ten<br>permet de<br>tette feuille vo<br>partition" e<br>la<br>tomatique'<br>"Gynécolo<br>ensoguin<br>nsoonmation | DE COMI<br>usieurs feuille<br>onsommatio<br>r l'onglet, en<br>se norme'<br>d' <b>unités dis</b><br>pour c<br>à remplir so<br>détailler vos<br>luses dans le<br>calculé sans<br>to calculé sans<br>bar famille d'i<br>s consomma<br>suivre l'évolt<br>s consomma<br>t "Graphiqu<br>présentation<br>i gie-Obstétrit<br>e détailler de l'é | AENCI<br>AENCI<br>AE | sie de cons<br>ti en effet é<br>lasseur Ex-<br>ement" par<br>(en UCD)<br>rrme pharm<br>qui appara<br>mations en<br>es de <u>Méd</u><br>e en compte<br>ues appara<br>r famille d'a<br>vos conson<br>e 2010, 201<br>générées a<br>nées de l'e<br><b>FENTIOI</b><br>rs saisies c<br>diatrie", "St<br><b>consonm</b><br>nent sont à | MPLIR<br>sommaticities<br>cel, porth<br>exemple<br>exemple<br>issent co<br>hématol<br>ecine (do<br>ecine (do<br>e | LE QUE     Construction     Construction     Constru | STIONNAII<br>iques.<br>teur d'activité.<br>e l'activité voul<br>a feuille.<br>les consomm<br>rt pâle.<br>rt pâle.<br>sommation e<br>itologie et de r<br>Tableaux Co<br>séjour pour 10<br>es ciblés et cr<br>t 2015 dans la<br>s graphiques s<br>s graphiques s<br>ecine", "Chirur<br>atrie". | RE<br>lue<br>ations en no<br>titeuses.<br>et données a<br>maladies info<br>onsommatic<br>0 admission<br>itiques depu<br>es cellules v<br>sont destiné<br>gie", "Réani<br>urs d'activi<br>lissement" | administratives),<br>ectieuses.<br>on".<br>ns et 1000 JH.<br>uis 2010.<br>rertes.<br>s à faciliter<br>mation",<br>té, |         |                                                    |          |     |     |
|                                                                                                    | 40                                                                                                    | 11 Aug. 1                   |                                                                                                    |                                                                                                    |                                                                                                    | and shahlis                                                                                                    | anh 🖉                                                                                                    |                                                                                                    |                                                                                                    | / Table                                                                                                    |                                                                                                    |                                                                                                    | Midada / III                                                                                                    | nhala - | - Zatabata talil -                                 | un       | 1.0 |     |
|                                                                                                    | Prêt                                                                                                    | Aver                        | tissement 📶                                                                                                    | ponnees administ                                                                                                    | ratives 1                                                                                                    | otal etablissen                                                                                                    | ient 🦽                                                                                                    | apleaux Con                                                                                                    | sommation                                                                                                    | l ableau                                                                                                    | court sejour                                                                                                    | Evolution                                                                                                    | Medecine / Hém                                                                                                    | atologi | e Maladie inju 4                                   |          |     | (+) |
|                                                                                                    |                                                                                                    |                             |                                                                                                    |                                                                                                    | 1                                                                                                    | 1 - 1                                                                                                    |                                                                                                    | 6                                                                                                    |                                                                                                    |                                                                                                    |                                                                                                    |                                                                                                    |                                                                                                    | _       |                                                    | <u> </u> | 5.  | 1   |

Cliquez sur l'onglet "Données administratives" pour commencer la saisie.

Les données sont à saisir dans les cellules vertes.

|            | tr Rtr (A) (A) (₹                                                                                                    |                         | ConsoAB-national2016.x | ls [Mode de compatibilité]                                                                                      | - Microsoft Excel                           |                      |                  |             |     | e 🛛   |
|------------|----------------------------------------------------------------------------------------------------|-------------------------|------------------------|----------------------------------------------------------------------------------------------------|---------------------------------------------|----------------------|------------------|-------------|-----|-------|
| Fichier    | Accueil Insertion Mise en page Fo                                                                                                    | mules Données           | Révision Affichage     | Développeur                                                                                                    |                                             |                      |                  |             | ۵ 🕜 | - # X |
| E          | L S G                                                                                                    | U É                     | RN                     | V - LA                                                                                                    | (1111) (1111)                               | Sta Insérer 🔻        | Σ • A==          | 44          | ~   |       |
|            | Arial • 11 • A A                                                                                                    | = = »··                 | Standard               | *                                                                                                    |                                             | Supprimer *          | a. Zr            | ini i       |     |       |
| Coller     | 🧃 G I S - 🖾 - A - 1                                                                                                    | <b>■ ■ # #</b>          | ፼- ፼-% 000 %           | 0 400 Mise en forme Mel                                                                                         | ttre sous forme Styles de                   | Format *             | A Trier et Ree   | thercher et |     |       |
| Presse-pap | iters is Police is                                                                                                    | Alignement              | S Nombre               |                                                                                                    | Style                                       | Cellules             | Édition          | cenormer    |     |       |
|            | C3 • (* fx                                                                                                    |                         |                        |                                                                                                    |                                             |                      |                  |             |     | *     |
| A          | В                                                                                                    | С                       | D                      | E                                                                                                    | F G                                         | н                    | 1 J              | K           | L   |       |
| 1 Sais     | ir les données administratives dans le                                                                                                    | s cellules vert på      | le                     |                                                                                                    |                                             |                      |                  |             |     | â     |
| 2          |                                                                                                    |                         | 1                      | r mun i l                                                                                                    |                                             |                      |                  |             |     |       |
| 3          | Code FINESS de l'etablissement                                                                                                    |                         | -0                     | Type d etablissement                                                                                            |                                             |                      |                  |             |     |       |
| 5          | Code anonymat attribué par le CCLIN                                                                                                    |                         |                        |                                                                                                    |                                             |                      |                  |             |     | =     |
| 6          |                                                                                                    |                         |                        | Département [                                                                                                   |                                             |                      |                  |             |     |       |
| 7          |                                                                                                    |                         |                        |                                                                                                    |                                             |                      |                  |             |     |       |
| 8          | Nom de l'établissement                                                                                                    |                         |                        |                                                                                                    |                                             |                      |                  |             |     |       |
| 3          |                                                                                                    |                         | Nombre de journées     | Nombre d'admissions                                                                                             |                                             |                      |                  |             |     |       |
| 10         | Secteur                                                                                                    | Nombre de lits          | d'hospitalisation      | directes                                                                                                    | Saisir ici le nombre                        | e de lits de court   | séjour <u>si</u> |             |     |       |
| 11         | Médecine (y compris USI)                                                                                                    |                         |                        | OBLIGATOIRE                                                                                                    | →vous n'avez pas c<br>isecteur ci-contre ou | letaille le nombre   | de lits par      |             |     |       |
| 12         | dont Hématologie                                                                                                    |                         |                        |                                                                                                    | →cette répartition n'                       | est pas exhaustiv    | e.               |             |     |       |
| 13         | dont Maladies infectieuses                                                                                                    |                         |                        | •                                                                                                    | Cette donnée est in                         | dispensable pou      | r calculer la    |             |     |       |
| 14         | Chirurgie (y compris USI)                                                                                                    |                         |                        |                                                                                                    | consommation selor                          | r le 76 de lits de c | oun sejour.      |             |     |       |
| 15         | Réanimation                                                                                                    |                         |                        | 1                                                                                                    |                                             | 1                    |                  |             |     |       |
| 16         | Gynécologie-Obstétrique                                                                                                    |                         |                        |                                                                                                    | _                                           |                      | -                |             |     |       |
| 17         | rediatrie (y compris USI / reanimation,<br>néonatologie, chirurgie)                                                                                                    |                         |                        | Ļ                                                                                                    |                                             |                      |                  |             |     |       |
| 18         | Total secteurs MCO<br>(hors psychiatrie)                                                                                                    |                         |                        |                                                                                                    |                                             | 0                    |                  |             |     |       |
| 19         | SSR                                                                                                    |                         |                        |                                                                                                    |                                             |                      |                  |             |     |       |
| 20         | SLD                                                                                                    |                         |                        | The second second second second second second second second second second second second second second second se |                                             |                      |                  |             |     |       |
| 21         | Psychiatrie                                                                                                    |                         |                        | +                                                                                                    |                                             |                      |                  |             |     |       |
|            | Total établissement                                                                                                    |                         |                        |                                                                                                    |                                             |                      |                  |             |     |       |
| 22         | (hors hospitalisation de jour)                                                                                                    | <u>}</u>                |                        |                                                                                                    |                                             |                      |                  |             |     |       |
| 24         | Total établissement automatique                                                                                                    |                         |                        |                                                                                                    |                                             |                      |                  |             |     |       |
| 25<br>26   | b Votre établissement pratique-t-il une a                                                                                                    | activité de chirurgie a | imbulatoire ?          |                                                                                                    |                                             |                      |                  |             |     |       |
| 21         | Si oui l'organization de la disponsatio                                                                                                    | n permet elle de cór    | ograr las quantitás    |                                                                                                    |                                             |                      |                  |             |     |       |
|            | antibiotiques dispensés/utilisés en chiru                                                                                                    | rgie ambulatoire de c   | elles utilisées en     |                                                                                                    |                                             |                      |                  |             |     |       |
| 28         | chirurgie conventionnelle ?                                                                                                    |                         |                        |                                                                                                    |                                             |                      |                  |             |     |       |
| 29         | Si présence de chirurgie embulat                                                                                                    | oire morci do rono      | aignar las donnáes     |                                                                                                    | Volet optionnel de r                        | ocupil dos antib     | iotiques dispon  | ÓR          |     |       |
| 30         | d'activité                                                                                                    | ci-dessous :            | eignet les donnees     |                                                                                                    | en ch                                       | irurgie ambulat      | oire             | 505         |     |       |
| 32         | Secteur                                                                                                    | Nombre de places        | Nombre de séjours      |                                                                                                    | Cliquer ici                                 | pour compléter l     | onglet           |             |     |       |
| 33         | Chirurgie ambulatoire                                                                                                    |                         |                        |                                                                                                    | spéc                                        | ifique "ChirAmbu'    |                  |             |     |       |
| 34         | and the second second s |                         |                        |                                                                                                    | he                                          |                      |                  |             |     | -     |
| 14 4 5 51  | Avertissement Données administrative                                                                                                    | s Total établisseme     | ent 🧹 Tableaux Consom  | mation 🔏 Tableau Court                                                                                          | séjour 🖌 Evolution 🦯                        | Médecine / Hém       | atologie 🦯 Malad | ie in I 4   | m   | •     |
| Prêt 🔛     |                                                                                                    |                         |                        |                                                                                                    |                                             |                      |                  | 100 % (     | 9 0 | ÷     |

Une fois les données administratives saisies, cliquez sur le ou les onglets des spécialités qui vous concernent et saisissez les consommations en antibiotiques dans les **cellules vertes**.

Exemple en médecine :

| C 🗐 🗐 -       | (~ - ( <b>7</b> ∰  ±                                    |                                                                                                    |                  |                                   | ConsoA    | B-natio    | nal2016.x          | ls [Mode de co | mpatibilité] -       | Microsoft   | Excel          |                        |         |          |                 |        | - 6   | F 23  |
|---------------|---------------------------------------------------------|----------------------------------------------------------------------------------------------------|------------------|-----------------------------------|-----------|------------|--------------------|----------------|----------------------|-------------|----------------|------------------------|---------|----------|-----------------|--------|-------|-------|
| Fichier       | ccueil Insertion Mise er                                | n page                                                                                                    | Formules         | Données                           | Révision  | Af         | fichage            | Développeu     | r                    |             |                |                        |         |          |                 |        | ہ 🕜 ہ | 5 @ C |
| Ë .           | Arial * 10                                              | • А^ л <sup>*</sup>                                                                                                    | = = ;            | = %                               | Sta       | ndard      |                    | •              | 100<br>101           | 1           |                | ansérer ▼<br>ansérer ▼ | Σ       | ŽT       | A               |        |       |       |
| Coller 🦪      | G I <u>S</u> -                                          | ≫ - A -                                                                                                    |                  | 日保護                               | 國 男       | - %        | 000 3              | 0 ,00 Mise er  | n forme Met          | re sous for | me Styles de   | Format *               | 0.      | Trier et | Rechercher et   |        |       |       |
| resse-papiers | ry Police                                               | 6                                                                                                    | Ali              | gnement                           |           | Nom        | bre                | 12 Contraine   | S                    | tyle        | centres        | Cellules               | -       | Éd       | ition           |        |       |       |
| E15           | • (* f_x                                                |                                                                                                    |                  |                                   |           |            |                    |                |                      |             |                |                        |         |          |                 |        |       |       |
| A             | B                                                       | C                                                                                                    | D                | F                                 | -         | F          | G                  | Н              | 1 1                  |             | d              | К                      | Ĩ       |          | M               | Ň      | 0     |       |
| 1             | Cons                                                    | somm                                                                                                    | ation            | en Ant                            | biotiq    | ues        | - An               | née 20         | 16                   |             |                |                        |         |          |                 |        |       | -     |
| 3             |                                                         | C                                                                                                    | consor           | nmatio                            | n en l    | Méd        | ecine              | е              |                      |             |                |                        |         |          |                 |        |       |       |
| Code:         |                                                         | Etablis                                                                                                    | ssement:         |                                   |           |            |                    |                |                      |             |                |                        |         |          |                 |        |       |       |
| i Nambara     | de the Second Re-                                       | <u> </u>                                                                                                    | _                |                                   |           |            |                    |                |                      |             |                |                        |         |          |                 |        |       |       |
| lournées      | dhospitalisation (JH)                                   |                                                                                                    | -                |                                   |           |            |                    |                |                      |             |                |                        |         |          |                 |        |       |       |
| obumees       | anospitalisation (on) :                                 |                                                                                                    |                  |                                   |           | -          | -                  |                | 1                    | _           |                |                        |         |          |                 |        |       |       |
| 0             | Antibiotiques                                           | Voie<br>d'admi<br>nist.                                                                                                    | Dose<br>unitaire | dispense<br>(en Unité<br>Commune: | es En     | g ou<br>NU | DDJ<br>g ou<br>MU) | Nb de DDJ      | Nb de DC<br>JH       | J/1000      |                |                        |         |          |                 |        |       |       |
| 1             | RETALACTAMINES                                          |                                                                                                    |                  | Dispensat                         | on)       | 24         | 3.0                |                |                      |             |                |                        |         |          |                 |        |       | -     |
| 2 .010        | PENICILLINES                                            |                                                                                                    |                  |                                   |           |            |                    |                |                      |             |                |                        |         |          |                 |        |       |       |
| 3             | Pénicilline G Exprimée en M                             | U (1MU=0                                                                                                    | ,6g - 6MU=       | 3,6g)                             |           |            |                    |                | 1                    |             |                |                        |         |          |                 |        |       |       |
| J01CE01       | Benzylpénicilline                                       | 52                                                                                                    | MU               | 10753                             |           |            |                    |                |                      |             |                |                        |         |          |                 |        |       |       |
| 5             |                                                         | 1                                                                                                    | 1                |                                   |           | 0          | 6                  |                |                      |             |                |                        |         |          |                 |        |       |       |
| 5             | T. 10 111                                               | 1                                                                                                    | 5                |                                   |           | 0          | 6                  |                |                      |             |                |                        |         |          |                 |        |       |       |
| 1040500       | Total Benzylpenicilline<br>Reprathing benzylpénicilling |                                                                                                    | MU               |                                   |           | 0          | Б                  | 0,0            | 10                   |             |                |                        |         |          |                 |        |       |       |
| JUICEU        | Extencilline                                            |                                                                                                    | 0.6              |                                   |           | 0          | C.                 |                |                      |             |                |                        |         |          |                 |        |       |       |
|               | Extencilline                                            | - î                                                                                                    | 1.2              |                                   |           | 0          | 6                  |                |                      |             |                |                        |         |          |                 |        |       |       |
| Ē.            | Extencilline                                            | 1                                                                                                    | 2,4              |                                   |           | 0          | 6                  |                |                      |             |                |                        |         |          |                 |        |       |       |
| 2             | Total Benzathine benzylpéni                             | cilline                                                                                                    |                  |                                   |           | 0          | 6                  | 0,0            | 0                    |             |                |                        |         |          |                 |        |       |       |
| L.            | Total Pénicilline G                                     |                                                                                                    |                  |                                   |           | 0          | 6                  | 0,0            | 00                   |             |                |                        |         |          |                 |        |       |       |
| J01CE02       | Pénicilline V (Phénoxyméthy                             | /Ipénicillin                                                                                                    | e) Exprimé       | e en MU (1M                       | IU=0,625g | - 3,2M     | U=2g)              |                |                      |             |                |                        |         |          |                 |        |       |       |
|               | comocimó 1 M/L                                          | 0                                                                                                    | MU               |                                   |           | 0          |                    |                |                      |             |                |                        |         |          |                 |        |       |       |
|               | sush buyable 0.25 Mil: 24 doses                         | 0                                                                                                    | 6                |                                   |           | 0          | 3.2                |                |                      |             |                |                        |         |          |                 |        |       |       |
| 6             | susp buvable 0,5 MU; 24 doses                           | õ                                                                                                    | 12               |                                   |           | 0          |                    |                |                      |             |                |                        |         |          |                 |        |       |       |
| 9             | susp buvale 1 MU; 18 doses                              | 0                                                                                                    | 18               |                                   |           | 0          |                    |                |                      |             |                |                        |         |          |                 |        |       |       |
| )             | Total Pénicilline V                                     |                                                                                                    | 10               |                                   | 24        | 0          | 3.2                | 0,0            | 0                    |             |                |                        |         |          |                 |        |       |       |
| J01CE         | Total Pénicilline G-V                                   |                                                                                                    |                  |                                   |           |            |                    | 0,0            | 10                   |             |                |                        |         |          |                 |        |       |       |
|               | Pénicillines M (Cloxacilline                            | - Oxacilli                                                                                                    | ne)              |                                   |           |            |                    |                | -                    |             |                |                        |         |          |                 |        |       |       |
| JUICEU2       | Cloxacilline                                            | ~                                                                                                    | 0 c              |                                   |           | 0          | 0                  |                |                      |             |                |                        |         |          |                 |        |       |       |
| +             | Clovacillino O                                          | U                                                                                                    | 0,5              | _                                 |           | 0          | 4                  | .0.0           | 10                   |             |                |                        |         |          |                 |        |       |       |
|               | oloxacilline O                                          | 1                                                                                                    | 4                |                                   |           | 0          | 2                  | 0,0            |                      |             |                |                        |         |          |                 |        |       |       |
| 7             | Cloxacilline I                                          |                                                                                                    |                  |                                   |           | 0          | 6                  | .0.0           | 0                    | 1           |                |                        |         |          |                 |        |       |       |
| 3             | Total Cloxacilline                                      |                                                                                                    |                  |                                   |           | 0          |                    | 0.0            | 0                    |             |                |                        |         |          |                 |        |       |       |
| 9 J01CF04     | Oxacilline                                              |                                                                                                    | 14               |                                   | 23        |            |                    | 0,0            | -                    |             |                |                        |         |          |                 |        |       |       |
| n             |                                                         |                                                                                                    | 1                | nl ákalalina                      | -         | n          | 2                  | 0.0            | Inl                  |             | and in case of | addaning (mr           | mbal    | in / .   | taladia infil * |        |       | 1     |
| -24 9-1       | AverussementDonnees at                                  | on official official | I OT             | ai etablissemi                    |           | UNERDX     | seems and          |                | anegic manual filles | erour X     | WORDLOUIT .    | Here Here              | nd LUIO | Ing / I  |                 | er (C) |       |       |
| et 🛄          |                                                         |                                                                                                    |                  |                                   |           |            |                    |                |                      |             |                |                        |         |          | 100             | 70 0   |       |       |

Les données administratives saisies dans la feuille "Données administratives" se reportent automatiquement dans les feuilles de saisie des consommations.

Le nombre de DDJ pour 1 000 journées d'hospitalisation se calcule automatiquement.

La feuille **"Total étab <u>automatique</u>"** additionne les valeurs saisies dans les feuilles "Médecine", "Chirurgie", "Réanimation", "Pédiatrie", "Obstétrique", "SSR", "SLD" et "Psychiatrie".

Pour les établissements qui ne détaillent pas les consommations pour TOUS LEURS secteurs d'activité, les données de consommation totale de l'établissement sont à **saisir** dans la feuille "Total établissement".

# Attention : Concernant la chirurgie ambulatoire

# 1. Renseigner dans l'onglet "Données administratives" pour TOUS les établissements ayant une activité de chirurgie :

- La présence d'une activité de chirurgie ambulatoire
- Si oui,
  - La capacité à séparer les quantités d'antibiotiques utilisées pour la chirurgie ambulatoire de celles utilisées en chirurgie conventionnelle
  - L'activité de chirurgie ambulatoire : nombre de places et de séjours réalisés en 2016 (séjours en chirurgie ambulatoire, sans nuitée selon la définition administrative)

| 🏷 Votre établissement pratique-t-il u                                                                           | ne activité de chirurgie ambulatoire ?                                                     |         |                                                 |
|----------------------------------------------------------------------------------------------------|--------------------------------------------------------------------------------------------|---------|-------------------------------------------------|
| ✤ Si oui, l'organisation de la dispens<br>antibiotiques dispensés/utilisés en ci<br>chirurgie conventionnelle ? | sation permet-elle de séparer les quantités<br>hirurgie ambulatoire de celles utilisées en |         |                                                 |
| Si présence de chirurgie ambu                                                                                   | ulatoire, merci de renseigner les données                                                  | Volet o | ptionnel de recueil des antibiotiques dispensés |
| d'acti                                                                                                    | ivité ci-dessous :                                                                         |         | en chirurgie ambulatoire                        |
| Secteur                                                                                                    | Nombre de places Nombre de séjours                                                         |         | Cliquer ici pour compléter l'onglet             |
| Chirurgie ambulatoire                                                                                           |                                                                                            | [       | spécifique "ChirAmbu".                          |

#### 2. Volet optionnel « Chirurgie ambulatoire » : réservé aux établissements volontaires

Ce volet consiste à recueillir les antibiotiques dispensés dans les secteurs de chirurgie ambulatoire, c'est-à-dire pour les patients NON hospitalisés en hospitalisation complète.

Le dénominateur sera le nombre de séjours < 24 heures en chirurgie ambulatoire.

## Le fichier de consommation des antifongiques: ConsoAFong-national2016.xls (Optionnel)

A l'ouverture du fichier, vous arrivez sur un texte d'avertissement à lire avant de saisir les données:

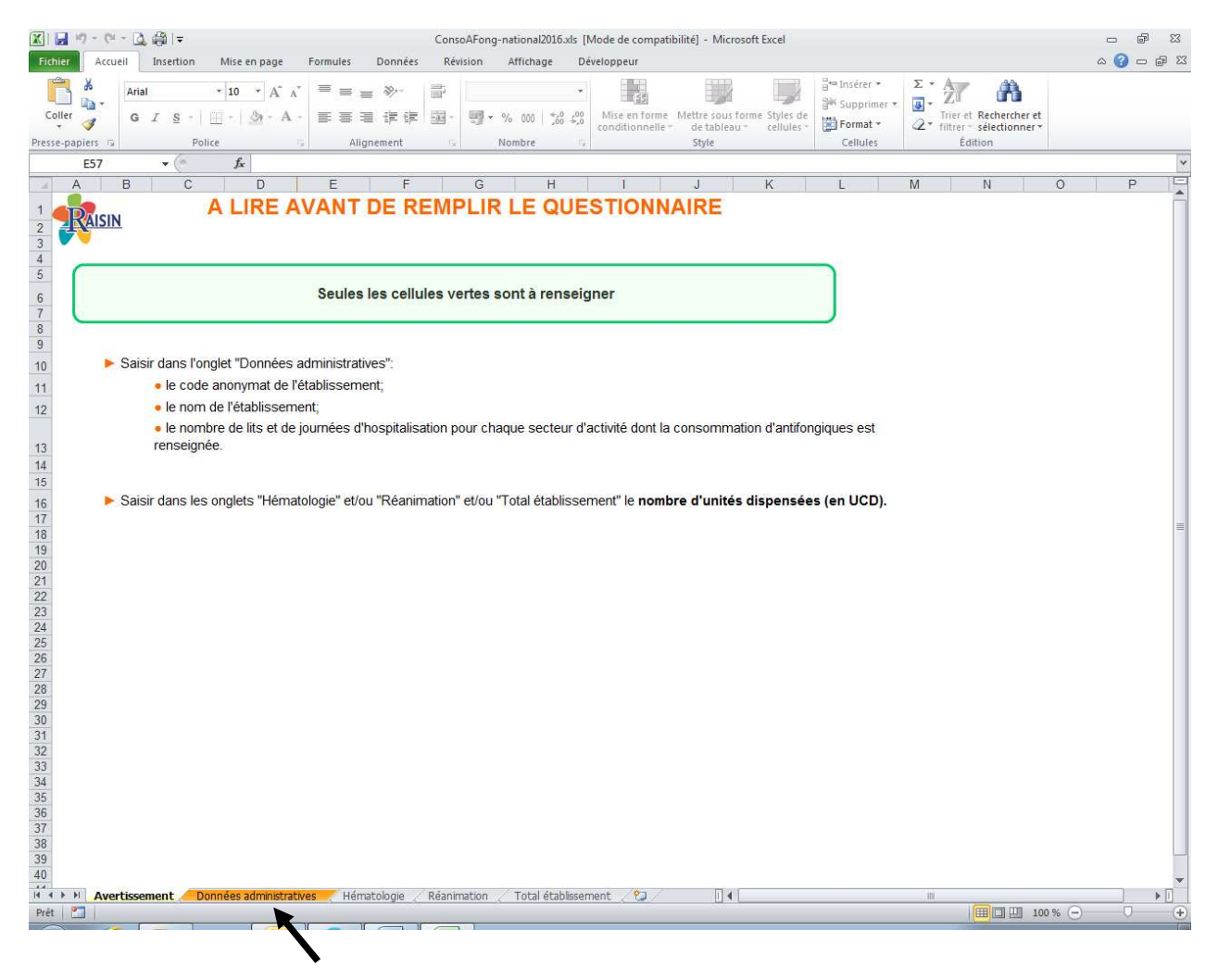

Cliquez sur l'onglet "Données administratives" pour commencer la saisie.

Les données sont à saisir dans les cellules vertes.

| -          | - 17° 68 1≜                  |                                          |          |             |       | ConsoAFo  | ng-nation: | al2016.xls [           | Mode de        | compatil  | oilité] - Mi | crosoft | Excel      |     |           |       |     |                   |          |       | -    | Bo  |
|------------|------------------------------|------------------------------------------|----------|-------------|-------|-----------|------------|------------------------|----------------|-----------|--------------|---------|------------|-----|-----------|-------|-----|-------------------|----------|-------|------|-----|
| er Accue   | eil Insertion                | Mise en page                             | Formule  | s Donn      | ées   | Révision  | Affich     | iage Di                | ivelopped      | ır        |              |         |            |     |           |       |     |                   |          |       | ۵ 🕜  | - 6 |
| × ×        | Arial                        | * 11 * A A                               | . = =    | = *         |       | 2         |            | *                      | 1              | <b>H</b>  |              | Š.      |            | 8   | ■ Insérer |       | Σ * | Ar                | 4        |       |      |     |
| - <u>6</u> | 20.212                       | 100 LONG A                               |          |             |       | -         |            | 1 - 0 - 00             | 100            | 150<br>1  | Links and    | 1       | Shiday da  | 2   | K Supprin | et 15 | 3 - | ZII<br>Turus at 1 |          |       |      |     |
| ci 🦪       | G 1 8 -                      | ⊞ -   ⊴! - A                             |          | s - 11 (F)  | 동리    | H         | * % 000    | 265 -5,0               | conditio       | onnelle - | de table     | au "    | cellules * | 1   | Format    |       | 2.  | filtrer - d       | élection | ner * |      |     |
| -papiers 🕞 | Po                           | lice                                     | 15 I     | Alignement  | _     | - GC      | Nombre     | - 19                   |                |           | Style        |         |            | 120 | Cellules  |       |     | Éditi             | on       |       | <br> |     |
| C4         | - (°                         | f.e.                                     |          |             |       |           |            |                        |                |           |              |         |            |     |           |       |     |                   |          |       |      |     |
| A          |                              | В                                        |          |             | С     |           |            | D                      |                | E         |              | F       |            | G   |           | н     |     | T                 |          | J     | К    |     |
|            | Code anonyn<br>Nom de l'étak | nat <i>attribué par le</i><br>vlissement | CCLIN    |             |       |           | 1          |                        |                |           |              |         |            |     |           |       |     |                   |          |       |      |     |
|            | Secteur                      |                                          |          | Nom         | bre d | le lits   | Nom<br>d'h | bre de jo<br>ospitalis | urnés<br>ation | 1         |              |         |            |     |           |       |     |                   |          |       |      |     |
|            | Hématologie                  |                                          |          |             |       |           |            |                        |                |           |              |         |            |     |           |       |     |                   |          |       |      |     |
|            | Réanimation                  |                                          |          |             |       |           |            |                        |                |           |              |         |            |     |           |       |     |                   |          |       |      |     |
|            | Total établiss               | ement                                    |          |             |       |           |            |                        |                |           |              |         |            |     |           |       |     |                   |          |       |      |     |
|            | -                            |                                          |          |             |       |           |            |                        |                | -         |              |         |            |     |           |       |     |                   |          |       |      |     |
|            |                              |                                          |          |             |       |           |            |                        |                |           |              |         |            |     |           |       |     |                   |          |       |      |     |
|            |                              |                                          |          |             |       |           |            |                        |                |           |              |         |            |     |           |       |     |                   |          |       |      |     |
|            |                              |                                          |          |             |       |           |            |                        |                |           |              |         |            |     |           |       |     |                   |          |       |      |     |
|            |                              |                                          |          |             |       |           |            |                        |                |           |              |         |            |     |           |       |     |                   |          |       |      |     |
|            |                              |                                          |          |             |       |           |            |                        |                |           |              |         |            |     |           |       |     |                   |          |       |      |     |
|            |                              |                                          |          |             |       |           |            |                        |                |           |              |         |            |     |           |       |     |                   |          |       |      |     |
|            |                              |                                          |          |             |       |           |            |                        |                |           |              |         |            |     |           |       |     |                   |          |       |      |     |
|            |                              |                                          |          |             |       |           |            |                        |                |           |              |         |            |     |           |       |     |                   |          |       |      |     |
|            |                              |                                          |          |             |       |           |            |                        |                |           |              |         |            |     |           |       |     |                   |          |       |      |     |
|            |                              |                                          |          |             |       |           |            |                        |                |           |              |         |            |     |           |       |     |                   |          |       |      |     |
|            |                              |                                          |          |             |       |           |            |                        |                |           |              |         |            |     |           |       |     |                   |          |       |      |     |
|            |                              |                                          |          |             |       |           |            |                        |                |           |              |         |            |     |           |       |     |                   |          |       |      |     |
|            |                              |                                          |          |             |       |           |            |                        |                |           |              |         |            |     |           |       |     |                   |          |       |      |     |
|            |                              |                                          |          |             |       |           |            |                        |                |           |              |         |            |     |           |       |     |                   |          |       |      |     |
|            |                              |                                          |          |             |       |           |            |                        |                |           |              |         |            |     |           |       |     |                   |          |       |      |     |
|            |                              |                                          |          |             |       |           |            |                        |                |           |              |         |            |     |           |       |     |                   |          |       |      |     |
|            |                              |                                          |          |             |       |           |            |                        |                |           |              |         |            |     |           |       |     |                   |          |       |      |     |
|            |                              |                                          |          |             |       |           |            |                        |                |           |              |         |            |     |           |       |     |                   |          |       |      |     |
|            |                              |                                          |          |             |       |           |            |                        |                |           |              |         |            |     |           |       |     |                   |          |       |      |     |
|            |                              |                                          |          |             |       |           |            |                        |                |           |              |         |            |     |           |       |     |                   |          |       |      |     |
|            |                              |                                          |          |             |       |           |            |                        |                |           |              |         |            |     |           |       |     |                   |          |       |      |     |
|            |                              |                                          |          |             |       |           |            |                        |                |           |              |         |            |     |           |       |     |                   |          |       |      |     |
|            |                              |                                          |          |             |       |           |            |                        |                |           |              |         |            |     |           |       |     |                   |          |       |      |     |
|            |                              |                                          |          |             |       |           |            |                        |                |           |              |         |            |     |           |       |     |                   |          |       |      |     |
|            |                              |                                          |          |             |       |           |            |                        |                |           |              |         |            |     |           |       |     |                   |          |       |      |     |
|            |                              |                                          |          |             |       |           |            |                        |                |           |              |         |            |     |           |       |     |                   |          |       |      |     |
| Pi Aver    | - tissement Do               | nnées administra                         | atives F | łématologia | : / R | éanmation | 1 Tota     | al établisser          | nent           | 2         | Π            | 0       |            |     |           |       | 11  |                   |          |       |      |     |

Une fois les données administratives saisies, cliquez sur le ou les onglets des spécialités qui vous concernent et saisissez les consommations en antibiotiques dans les **cellules vertes**.

Exemple en réanimation :

| 17 -    | (° - 🖸 🖓 I≠                                                    |                         |                  |                                              | ConsoAF       | ong-nat      | ional2016.xls | [Mode de con         | npatibilité] - M | Aicrosof | ft Excel     |          |                   |    |          |        |           |   | -   | æ   |
|---------|----------------------------------------------------------------|-------------------------|------------------|----------------------------------------------|---------------|--------------|---------------|----------------------|------------------|----------|--------------|----------|-------------------|----|----------|--------|-----------|---|-----|-----|
| er A    | ccueil Insertion Mise en pag                                   | ge Fo                   | rmules           | Données                                      | Révisio       | n Al         | fichage       | Développeur          |                  |          |              |          |                   |    |          |        |           |   | ۵ 🔮 | ) ( |
| ×       | Arial * 10 * /                                                 | A* A* 3                 | = = =            |                                              | p I           |              |               |                      | 1                | 2        |              | ana Inse | rer •             | Σ  | · A7     | 6      | ñ         |   |     |     |
| ler 🦪   | G I S ·                                                        | A - 1                   |                  |                                              | - E           | <b>]</b> • % | 000 \$60 40   | Mise en fo           | rme Mettre s     | ous form | ne Styles de | En Sup   | primer *<br>nat * | 2. | Trier of | t Rech | ercher et |   |     |     |
| papiers | G Police                                                       |                         | Alig             | inement                                      |               | Non          | bre           |                      | Style            |          |              | Cel      | lules             |    | É        | dition |           |   |     |     |
| E13     | ▼ (* <i>f</i> <sub>x</sub>                                     |                         |                  |                                              |               |              |               |                      |                  |          |              |          |                   |    |          |        |           |   |     |     |
| A       | В                                                              | С                       | D                | E                                            | F             | G            | Н             | Î.                   | J                |          | K            | L        |                   | M  |          | N      |           | 0 |     | Ρ   |
|         | Consommation                                                   | s An                    | tifor            | naiaues                                      | 5 - 4         | Anne         | ée 201        | 6                    |                  |          |              |          |                   |    |          |        |           |   |     |     |
|         |                                                                | Ré                      | éanim            | ation                                        |               |              |               |                      |                  |          |              |          |                   |    |          |        |           |   |     |     |
| ode:    |                                                                | Etabliss                | sement:          |                                              |               |              |               |                      |                  |          |              |          |                   |    |          |        |           |   |     |     |
|         | Nombre de lits installés:<br>Journées d'hospitalisation (JH) : |                         |                  | ]                                            |               |              |               |                      |                  |          |              |          |                   |    |          |        |           |   |     |     |
| ATC     | Antifongiques                                                  | Voie<br>d'admin<br>ist. | Dose<br>unitaire | Nombre<br>d'unités<br>dispensées<br>(en UCD) | en g<br>ou MU | DDJ          | Nb de DDJ     | Nb de<br>DDJ/1000 Jł | 4                |          |              |          |                   |    |          |        |           |   |     |     |
| J02AA   | Amphotéricines B                                               |                         |                  |                                              |               |              |               |                      |                  |          |              |          |                   |    |          |        |           |   |     |     |
| 02AA01  | Amphotéricine B non lipidique                                  |                         |                  |                                              |               |              |               |                      |                  |          |              |          |                   |    |          |        |           |   |     |     |
|         | 58 TI TI                                                       | T.                      | 0,05             |                                              | j 0           | 0,035        |               |                      |                  |          |              |          |                   |    |          |        |           |   |     |     |
|         | Total ampho B non lipidique                                    |                         |                  |                                              | 0             | 0,035        | 0,00          |                      |                  |          |              |          |                   |    |          |        |           |   |     |     |
|         | (4mbisome®)                                                    | r.                      | 0.05             |                                              | 1 0           | 0.035        |               |                      |                  |          |              |          |                   |    |          |        |           |   |     |     |
|         | Total ampho B liposomale                                       |                         | 0,00             |                                              | 0             | 0.035        | 0.00          |                      |                  |          |              |          |                   |    |          |        |           |   |     |     |
|         | Amphotéricine B complexée pho                                  | ospholipic              | des              |                                              |               |              |               |                      |                  |          |              |          |                   |    |          |        |           |   |     |     |
|         | (Abelcet*)                                                     | 1                       | 0.1              |                                              | 0             | 0,035        |               |                      |                  |          |              |          |                   |    |          |        |           |   |     |     |
|         | Total ampho B complexes phos<br>Total amphotéricines B         | pholipidiq              | lues             |                                              | 0             | 0,035        | 0.00          |                      |                  |          |              |          |                   |    |          |        |           |   |     |     |
| 10240   | Teleselés                                                      |                         |                  |                                              |               |              | 0,00          |                      |                  |          |              |          |                   |    |          |        |           |   |     |     |
| 02AC01  | Fluconazole                                                    |                         |                  |                                              |               |              |               | 1                    |                  |          |              |          |                   |    |          |        |           |   |     |     |
|         |                                                                | 0                       | 0.05             |                                              | 1 0           | 0,2          |               |                      |                  |          |              |          |                   |    |          |        |           |   |     |     |
|         |                                                                | 0                       | 0,1              |                                              | 0             | 0,2          |               |                      |                  |          |              |          |                   |    |          |        |           |   |     |     |
|         |                                                                | 0                       | 0,15             |                                              | 0             | 0.2          |               |                      |                  |          |              |          |                   |    |          |        |           |   |     |     |
|         | suso huv 60ma/6mi - facoa 35mi                                 | 0                       | 0.2              |                                              |               | 0,2          |               |                      |                  |          |              |          |                   |    |          |        |           |   |     |     |
|         | susp buy 200 mg/5mL flacon 35mL                                | 0                       | 1.4              |                                              | i o           | 0.2          |               |                      |                  |          |              |          |                   |    |          |        |           |   |     |     |
|         | Fluconazole O                                                  |                         |                  |                                              | 0             | 0,2          | 0,00          |                      |                  |          |              |          |                   |    |          |        |           |   |     |     |
|         |                                                                | E.                      | 0,1              |                                              | 0             | 0,2          |               |                      |                  |          |              |          |                   |    |          |        |           |   |     |     |
|         |                                                                | 1                       | 0.2              |                                              | 0             | 0,2          |               |                      |                  |          |              |          |                   |    |          |        |           |   |     |     |
|         |                                                                | 1                       | 0,4              |                                              | 1 0           | 0,2          |               |                      |                  |          |              |          |                   |    |          |        |           |   |     |     |
|         | Fluconazole I                                                  |                         |                  |                                              | U             | 0,2          | 0,00          |                      |                  |          |              |          |                   |    |          |        |           |   |     |     |
|         | Itraconazole                                                   |                         | _                |                                              |               | _            | 0,00          |                      |                  |          |              |          |                   |    |          |        |           |   |     |     |
| 02AC02  |                                                                | 0                       | 0.1              |                                              | 1 0           | 0,2          |               |                      |                  |          |              |          |                   |    |          |        |           |   |     |     |
| 02AC02  |                                                                |                         |                  |                                              |               |              |               | 1                    |                  |          |              |          |                   |    |          |        |           |   |     |     |
| 02AC02  | susp buv 100mg/10mL, flacon 150mL                              | 0                       | 1,5              |                                              | 0             | 0,2          |               |                      |                  |          |              |          |                   |    |          |        |           |   |     |     |
| 02AC02  | susp buv 100mg/10mL, flacon 150mL<br>Total itraconazole        | 0                       | 1,5              |                                              | 0             | 0,2          | 0,00          |                      |                  |          |              |          |                   |    |          |        |           |   |     |     |

Les données administratives saisies dans la feuille "Données administratives" se reportent automatiquement dans les feuilles de saisie des consommations.

Le nombre de DDJ pour 1 000 journées d'hospitalisation se calcule automatiquement.

| X           | - H) - (H -                                                                                                    | a 🖓 I =                                                                                                   |                                                                                                    | Resistance-national20                                                                                                 | 16.xls [Mode de compatil                                                                                        | ilité] - Microsoft Excel                                                                   |                                                                            |                                                  |       | 06    | P X   |   |
|-------------|----------------------------------------------------------------------------------------------------|----------------------------------------------------------------------------------------------------|----------------------------------------------------------------------------------------------------|----------------------------------------------------------------------------------------------------|----------------------------------------------------------------------------------------------------|--------------------------------------------------------------------------------------------|----------------------------------------------------------------------------|--------------------------------------------------|-------|-------|-------|---|
| Fi          | chier Accueil                                                                                                    | Insertion Mise e                                                                                          | en page Formules Données                                                                                                    | Révision Affichag                                                                                                    | e Développeur                                                                                                   | -                                                                                          |                                                                            |                                                  | e     | a 🕜 e | - @ ? | 3 |
|             | Coller                                                                                                    | rial • 11<br>6 <i>I</i> <u>S</u> •                                                                        | <ul> <li>▲ A A = = = ≫··</li> <li>▲ A · E = = # 律 律</li> </ul>                                                                                                    | a-<br>■ % 000                                                                                                    | •                                                                                                    | Mettre sous forme Styles o                                                                 | ansérer ▼<br>ansérer ▼<br>ansérer ▼<br>ansérer ▼<br>ansérer ▼<br>ansérer ▼ | $\Sigma$ * Arr Arr Arr Arr Arr Arr Arr Arr Arr A |       |       |       |   |
| Pres        | sse-papiers 🛱                                                                                                    | Police                                                                                                    | Alignement                                                                                                    |                                                                                                    | 12                                                                                                    | Style                                                                                      | Cellules                                                                   | Édition                                          |       |       |       |   |
|             | B4                                                                                                    | ▼ (* fx                                                                                                   |                                                                                                    |                                                                                                    |                                                                                                    |                                                                                            |                                                                            |                                                  |       |       |       | Y |
| ) A         |                                                                                                    | A                                                                                                    | В                                                                                                    | , c                                                                                                    | D                                                                                                    | E                                                                                          | F G                                                                        | HI                                               | J     | ŀ     |       | 1 |
| 1 2 3 4 5   | Code FINESS of                                                                                                    | L<br>le l'établissement:                                                                                  | RESISTANCES BAC                                                                                                    | TERIENNES 20                                                                                                    | 016                                                                                                    |                                                                                            |                                                                            |                                                  |       |       |       |   |
| 6           | Code anonymai                                                                                                    | aunoue parie Cocini                                                                                       |                                                                                                    |                                                                                                    |                                                                                                    |                                                                                            |                                                                            |                                                  |       |       |       |   |
| 7<br>8<br>9 | Coordonnées de<br>ayant complété                                                                                                    | e la personne<br>ce document:                                                                             |                                                                                                    |                                                                                                    |                                                                                                    |                                                                                            |                                                                            |                                                  |       |       |       |   |
| 10          |                                                                                                    |                                                                                                    | 1                                                                                                    | Minneles atta na dánam                                                                                                | h 0040                                                                                                    |                                                                                            |                                                                            |                                                  |       |       |       |   |
| 11          |                                                                                                    | к                                                                                                    | tesistances pacteriennes entre le 1                                                                                                    | janvier et le 31 decem                                                                                                | IDFE 2016                                                                                                    |                                                                                            |                                                                            |                                                  |       |       |       |   |
| 13          |                                                                                                    |                                                                                                    | Antibiotique testé                                                                                                    | Nombre de souches<br>testées*                                                                                         | Nombre de souches<br>sensibles*                                                                                 | % de souches<br>sensibles                                                                  |                                                                            |                                                  |       |       |       |   |
| 14          | Staphylo                                                                                                    | coccus aureus                                                                                             | Oxacilline                                                                                                    |                                                                                                    |                                                                                                    |                                                                                            |                                                                            |                                                  |       |       |       |   |
| 15          |                                                                                                    |                                                                                                    | Ceftazidime                                                                                                    |                                                                                                    |                                                                                                    |                                                                                            |                                                                            |                                                  |       |       |       |   |
| 16          | Pseudomo                                                                                                    | inas aeruginosa                                                                                           | Imipénème                                                                                                    |                                                                                                    |                                                                                                    |                                                                                            |                                                                            |                                                  |       |       |       |   |
| 17          |                                                                                                    |                                                                                                    | Ciprofloxacine                                                                                                    |                                                                                                    |                                                                                                    |                                                                                            |                                                                            |                                                  |       |       |       |   |
| 18          | Enterob                                                                                                    | acter cloacae                                                                                             | Céfotaxime                                                                                                    | 2                                                                                                    |                                                                                                    |                                                                                            |                                                                            |                                                  |       |       |       | = |
| 19          | 12.02                                                                                                    |                                                                                                    | Céfotaxime ou ceftriaxone                                                                                                    |                                                                                                    |                                                                                                    |                                                                                            |                                                                            |                                                  |       |       |       |   |
| 20          | Esch                                                                                                    | erichia coli                                                                                              | Ciprofloxacine                                                                                                    |                                                                                                    |                                                                                                    |                                                                                            |                                                                            |                                                  |       |       |       |   |
| 21          |                                                                                                    |                                                                                                    | Céfotaxime ou ceftriaxone                                                                                                    |                                                                                                    |                                                                                                    |                                                                                            |                                                                            |                                                  |       |       |       |   |
| 22          | Kiebsiell                                                                                                    | a pneumoniae                                                                                              | Ciprofloxacine ou ofloxacine                                                                                                    |                                                                                                    | 1                                                                                                    | 3                                                                                          |                                                                            |                                                  |       |       |       |   |
| 23          |                                                                                                    |                                                                                                    |                                                                                                    |                                                                                                    |                                                                                                    | - e                                                                                        |                                                                            |                                                  |       |       |       |   |
| 24          | * Après éliminat                                                                                                    | ion des doublons                                                                                          | lás sharup malada pour la sust                                                                                                    | oqueba da la mârra ar                                                                                                 | nàos at da mânafiti-                                                                                            | han (dant à dire no-                                                                       |                                                                            |                                                  |       |       |       |   |
| 05          | de différence m<br>prise en com<br>méthodologiq                                                                                                    | ajeure en terme de cate<br>ajeure en terme de cate<br>apte durant la période d<br>ues pour la surveillanc | égories cliniques S>R ou R>S pour l<br>égories cliniques S>R ou R>S pour l<br>le l'enquête quel que soit le prélèven<br>e de la résistance aux antibiotiques<br>www.onerl | souche de la meme es<br>es antibiotiques de la lis<br>nent à visée diagnostiqu<br>dans les laboratoires de<br>ba.org) | pece el de meme antibic<br>ste standard définies par<br>e dont elle a été isolée (l<br>microbiologie, guide dis | type (dest-a-dire pas<br>le CA-SFM) a déjà été<br>Recommandations<br>ponible sur internet: |                                                                            |                                                  |       |       |       |   |
| 26          |                                                                                                    |                                                                                                    |                                                                                                    |                                                                                                    |                                                                                                    |                                                                                            |                                                                            |                                                  |       |       |       |   |
| 27 28       |                                                                                                    |                                                                                                    |                                                                                                    |                                                                                                    |                                                                                                    |                                                                                            |                                                                            |                                                  |       |       |       |   |
| 29          |                                                                                                    |                                                                                                    |                                                                                                    |                                                                                                    |                                                                                                    |                                                                                            |                                                                            |                                                  |       |       |       |   |
| 31          | -                                                                                                    |                                                                                                    |                                                                                                    |                                                                                                    |                                                                                                    |                                                                                            |                                                                            |                                                  |       |       |       |   |
| 32          |                                                                                                    |                                                                                                    |                                                                                                    |                                                                                                    |                                                                                                    |                                                                                            |                                                                            |                                                  |       |       |       |   |
| 34          |                                                                                                    |                                                                                                    |                                                                                                    |                                                                                                    |                                                                                                    |                                                                                            |                                                                            |                                                  |       |       |       |   |
| 36          | Lesson and the second second s |                                                                                                    |                                                                                                    |                                                                                                    |                                                                                                    | - 001                                                                                      |                                                                            |                                                  |       |       |       | , |
| 14          | ♦ ► ► résistar<br>• ■ ■                                                                                                    | ices2016 🦄                                                                                                |                                                                                                    |                                                                                                    |                                                                                                    | 14                                                                                         |                                                                            |                                                  | 0* 0  |       | •     |   |
| Pre         |                                                                                                    | 1                                                                                                    |                                                                                                    |                                                                                                    |                                                                                                    |                                                                                            |                                                                            | [1][1][1][1][1][1][1][1][1][1][1][1][1][         | 170 - |       | 6     | 2 |

# > Le fichier de résistance bactérienne : Resistance-national2016.xls (Optionnel)

Les données sont à saisir dans les cellules vertes.

Le pourcentage de souches <u>sensibles</u> se calcule automatiquement et vous permet de vérifier la cohérence des données par rapport aux années précédentes.

### EDITION DES RESULTATS DE CONSOMMATION DES ANTIBIOTIQUES

### Les tableaux

| $\begin{array}{c c} & & \\ & & \\ & & \\ & & \\ \\ & \\ \\ & \\ \\ \\ \\ \\ \\ \\ \\ \\ \\ \\ \\ \\ \\ \\ \\ \\ \\ \\ \\$ | ∧` <sup>=</sup> <b>==</b> >.<br>∧ַי <b>=</b> = <b>=</b> נוֹנ | Standard                     | ÷          | Mise en forme<br>onditionnelle * | Mettre sous fo<br>de tableau | orme Styles de<br>* cellules * | insérer<br>Supprin<br>Dermat | • 2<br>mer• 2 | Σ *<br>Z<br>Trier et R<br>2* filtrer * s | Rechercher et<br>électionner * |   |   |
|----------------------------------------------------------------------------------------------------|--------------------------------------------------------------|------------------------------|------------|----------------------------------|------------------------------|--------------------------------|------------------------------|---------------|------------------------------------------|--------------------------------|---|---|
| e-papiers 😼 Police                                                                                                    | G Alignement                                                 | Nombre                       | l'ar       |                                  | Style                        |                                | Cellule                      | s             | Editio                                   | on                             |   |   |
| 043 • 🤄 🎜                                                                                                    |                                                              |                              |            |                                  |                              |                                |                              |               |                                          |                                |   |   |
| A                                                                                                    | В                                                            | С                            | 0          |                                  | E                            | F                              | G                            | Н             | 1 1                                      | J                              | K |   |
| Tableau 1: Récapitulatif des consomma                                                                                     | tions antibiotiques pour                                     | tout l'établissement         |            |                                  | -                            |                                |                              |               |                                          |                                |   |   |
| Famille                                                                                                    | Conso en DDJ                                                 | Conso en DDJ/1000JI          | H          |                                  | 4.55                         |                                |                              |               |                                          |                                |   |   |
| Pénicillines A sans inhibiteur                                                                                            | 0,00                                                         |                              | 0.5        |                                  | Pour imp                     | rimer uniquer                  | ment le                      |               |                                          |                                |   | _ |
| Amoxicilline + ac. clavulanique                                                                                           | 0.00                                                         |                              |            |                                  |                              | tableau 1 :                    | 4.441.000                    |               |                                          |                                |   |   |
| Pénicillines M                                                                                                    | 0,00                                                         |                              | 200        | L L                              | onsommation                  | pour tout le                   | tablissemen                  | 16            |                                          |                                |   |   |
| Pipéracilline-tazobactam                                                                                                  | 0,00                                                         |                              |            |                                  | C                            | LIQUER ICI                     |                              |               |                                          |                                |   |   |
| Céphalosporines 1ère et 2ème G                                                                                            | 0.00                                                         |                              |            |                                  |                              |                                |                              |               |                                          |                                |   |   |
| Céphalosporines 3ème G                                                                                                    | 0.00                                                         |                              | 0.000      |                                  |                              |                                |                              |               |                                          |                                |   |   |
| Céfotaxime                                                                                                    | 0,00                                                         |                              |            |                                  |                              |                                |                              |               |                                          |                                |   |   |
| Ceftriaxone                                                                                                    | 0.00                                                         |                              |            |                                  |                              |                                |                              |               |                                          |                                |   |   |
| 3G Ini. actives sur Pseudomonas                                                                                           |                                                              |                              |            |                                  |                              |                                |                              |               |                                          |                                |   |   |
| eruginosa (dont I01DD52 et I01DI54)                                                                                       | 0,00                                                         |                              |            |                                  |                              |                                |                              |               |                                          |                                |   |   |
| arbanénèmes                                                                                                    | 0.00                                                         |                              | 80         |                                  |                              |                                |                              |               |                                          |                                |   |   |
| Iminénème                                                                                                    | 0.00                                                         |                              | 2          |                                  |                              |                                |                              |               |                                          |                                |   |   |
| utrac bita lactaminas                                                                                                    | 0,00                                                         |                              |            |                                  |                              |                                |                              |               |                                          |                                |   |   |
| ulfemidee                                                                                                    | 0,00                                                         |                              |            |                                  |                              |                                |                              |               |                                          |                                |   |   |
| ourramides                                                                                                    | 0,00                                                         |                              |            |                                  |                              |                                |                              |               |                                          |                                |   |   |
| vacrondes et apparentes                                                                                                   | 0,00                                                         |                              |            |                                  |                              |                                |                              |               |                                          |                                |   |   |
| minosides                                                                                                    | 0,00                                                         |                              |            |                                  |                              |                                |                              |               |                                          |                                |   |   |
| luoroquinolones                                                                                                    | 0,00                                                         |                              | 9.5        |                                  |                              |                                |                              |               |                                          |                                |   |   |
| Ciprofloxacine                                                                                                    | 0,00                                                         |                              |            |                                  |                              |                                |                              |               |                                          |                                |   |   |
| Lévofloxacine                                                                                                    | 0,00                                                         |                              |            |                                  |                              |                                |                              |               |                                          |                                |   |   |
| Ofloxacine                                                                                                    | 0,00                                                         |                              |            |                                  |                              |                                |                              |               |                                          |                                |   |   |
| Slycopeptides                                                                                                    | 0,00                                                         |                              |            |                                  |                              |                                |                              |               |                                          |                                |   |   |
| Vancomycine                                                                                                    | 0,00                                                         | 1                            |            |                                  |                              |                                |                              |               |                                          |                                |   |   |
| nidazolés                                                                                                    | 0,00                                                         |                              |            |                                  |                              |                                |                              |               |                                          |                                |   |   |
| Syclines                                                                                                    | 0,00                                                         |                              |            |                                  |                              |                                |                              |               |                                          |                                |   |   |
| lifampicine                                                                                                    | 0.00                                                         |                              | 9,0        |                                  |                              |                                |                              |               |                                          |                                |   |   |
| livers                                                                                                    | 0.00                                                         |                              |            |                                  |                              |                                |                              |               |                                          |                                |   |   |
| ATB anti-SRM*                                                                                                    | 0,00                                                         |                              | -          |                                  |                              |                                |                              |               |                                          |                                |   |   |
| Total                                                                                                    | 0.00                                                         |                              |            |                                  |                              |                                |                              |               |                                          |                                |   |   |
| antibiotiques à visée antistaphylocoques rési                                                                             | stants à la méticilline : glycoj                             | peptides, linézolide, daptor | nycine, té | dizolide.                        |                              |                                |                              |               |                                          |                                |   |   |
|                                                                                                    |                                                              |                              |            |                                  |                              |                                |                              |               |                                          |                                |   |   |
| ableau 2: Recapitulatil des consomma                                                                                      | uons anubioliques dans                                       | les services de MEDECI       | <u>INE</u> |                                  |                              |                                |                              |               |                                          |                                |   |   |
| Famille                                                                                                    | Conso en DDJ                                                 | Conso en DDJ/1000JI          | H          |                                  |                              |                                |                              |               |                                          |                                |   |   |
| Pénicillines A sans inhibiteur                                                                                            | 0,00                                                         |                              |            |                                  |                              |                                |                              |               |                                          |                                |   |   |
| Amoxicilline + ac. clavulanique                                                                                           | 0,00                                                         |                              | 8 B        |                                  |                              |                                |                              |               |                                          |                                |   |   |
| Pénicillines M                                                                                                    | 0,00                                                         |                              |            |                                  |                              |                                |                              |               |                                          |                                |   |   |
| Pipéracilline-tazobactam                                                                                                  | 0,00                                                         |                              |            |                                  |                              |                                |                              |               |                                          |                                |   |   |
| Céphalosporines 1ère et 2ème G                                                                                            | 0,00                                                         |                              |            |                                  |                              |                                |                              |               |                                          |                                |   |   |
| Céphalosporines 3ème G                                                                                                    | 0.00                                                         |                              |            |                                  |                              |                                |                              |               |                                          |                                |   |   |
| Céfotaxime                                                                                                    | 0.00                                                         |                              |            |                                  |                              |                                |                              |               |                                          |                                |   |   |
| Ceftnaxone                                                                                                    | 0.00                                                         |                              |            |                                  |                              |                                |                              |               |                                          |                                |   |   |
| 3G Ini actives sur Pseudomonas                                                                                            |                                                              |                              |            |                                  |                              |                                |                              |               |                                          |                                |   |   |
| soo ing. dealeo bar i bebabinonab                                                                                         | 0.00                                                         |                              |            |                                  |                              |                                |                              |               |                                          |                                |   |   |

Cliquez sur l'onglet (rouge) "Tableaux Consommation" pour afficher les tableaux de consommation des antibiotiques par famille en nombre de DDJ/1 000 JH (exemple cidessus).

Cliquez sur l'onglet (rouge) "Tableau Court séjour" pour afficher le tableau de consommation en nombre de DDJ/100 admissions et de DDJ/1 000 JH pour le court séjour.

Les tableaux ne sont pas protégés, vous pouvez donc y apporter des modifications.

<u>Avant de faire des modifications</u>, il est fortement recommandé de sauvegarder les données, de faire une copie du fichier, en le renommant, puis de travailler sur cette copie.

Vous avez la possibilité d'imprimer uniquement le tableau 1 récapitulatif des consommations antibiotiques pour tout l'établissement en cliquant sur le bouton situé à droite du tableau. Vous ne pourrez imprimer ce tableau qu'avec le logiciel Excel et que si les macros sont activées (reportez-vous à la page 4 de ce guide).

<u>Ces tableaux, générés automatiquement, permettent de vérifier, dès l'étape de saisie,</u> <u>la cohérence des valeurs</u> par rapport aux années précédentes ainsi que par rapport à d'autres établissements et spécialités comparables en se référant aux résultats de l'année précédente (<u>http://invs.santepubliquefrance.fr/Dossiers-thematiques/Maladiesinfectieuses/Infections-associees-aux-soins/Surveillance-des-infections-associees-aux-soins-IAS/Surveillance-en-incidence).</u>

| X   | 🚽 🔊 • (* - )   | à,⊜l=                                                     | ConsoA        | B-national       | 2016.xls [M | ode de com   | patibilité] | - Microsoft  | Excel        |                          |                        |                   |              |          | - 8              |
|-----|----------------|-----------------------------------------------------------|---------------|------------------|-------------|--------------|-------------|--------------|--------------|--------------------------|------------------------|-------------------|--------------|----------|------------------|
| Fi  | chier Accueil  | Insertion Mise en page Formules Données                   | Révision      | n Affich         | lage Dé     | veloppeur    |             |              |              |                          |                        |                   |              | ,        | a 🕜 🗆 🖨          |
|     | Coller         |                                                           | No.           | ombre<br>- % 000 | *,0 ,00     | Mise en f    | orme Met    | tre sous for | me Styles de | ansérer ∗<br>ak Supprime | Σ • /                  | rier et Recher    | her et       |          |                  |
| Dra | era papiare 15 | Doliza // Alianamont                                      | -             | Nombra           |             | condition    | nelle≁ d    | e tableau *  | cellules *   | Callular                 | ∠ fi                   | fitter * selectio | nner *       |          |                  |
| ric | sse-papiers 14 | Poince is Augnement                                       | .04           | Nombre           | a a         |              |             | nyte         |              | Centres                  |                        | LUNION            |              |          |                  |
| -   | 07             | ×t, · · · · · · · · · · · · · · · · · · ·                 |               |                  | -           | -            | -           |              | 1 2 1        |                          | 14                     | 1 7               |              |          |                  |
|     | A              | B                                                         | 0040          | 0045 -1          | E           | -            | G           | н            |              | J                        | K                      | L                 | n            | л        | N                |
| 1   |                | Saisir les consommations des anne                         | es 2010 a     | a 2015 da        | ans les (   | cellules     | ventes      | _            | _            |                          |                        |                   |              |          |                  |
| 4   | Tableau 1: Eve | ulution des consommations antihiotiques ciblés et         | critiques r   | our tout I       | 'établisse  | ment         |             |              |              |                          |                        |                   |              |          |                  |
| 4   | Tubloud II El  |                                                           | - onuqueo j   | Jour tour I      | otabilooo   |              |             |              |              |                          |                        |                   |              |          |                  |
| 5   |                |                                                           |               |                  | Nb d        | e DDJ / 10   | 000 JH      |              |              |                          |                        |                   |              |          |                  |
| 6   | ATC3           | Famille                                                   | 2016          | 2015             | 2014        | 2013         | 2012        | 2011         | 2010         |                          |                        | )                 | Evolution    | de la ce | onsommation      |
| 7   | J01CR02        | Amoxicilline + ac. clavulanique                           |               |                  |             |              |             |              |              | -                        |                        |                   |              |          |                  |
| 0   | J01CR05        | Piperacilline-tazobactam                                  |               |                  |             | -            |             |              |              | 1.00 -                   |                        |                   |              |          |                  |
| 2   | 101DD+DE+      |                                                           |               |                  |             |              |             |              | -            | 0.90 -                   |                        |                   |              |          |                  |
| 10  | DC07+DI54      | C3G                                                       |               |                  |             |              |             |              |              | 0.90                     |                        |                   |              |          |                  |
|     | J01DD08+DD13   | C3G orales                                                |               |                  |             |              |             | 1            |              | 0,00                     |                        |                   |              |          |                  |
| 11  | +DC07          | 0///                                                      |               |                  |             |              |             |              |              | 독 0,70 -                 |                        |                   |              |          |                  |
| 12  | JUIDDUI        | Ceftotaxime                                               |               |                  |             |              |             |              |              | 8 0,60 -                 |                        |                   |              |          |                  |
| 1.5 | DD02+DD52+     | Centraxone                                                |               |                  |             | -            |             |              |              | <b>C</b> 0,50 -          |                        |                   |              |          |                  |
| 14  | DE01+DI54      | C3G actives sur P. aeruginosa                             |               |                  |             |              |             |              |              | <b>3</b> 0,40 -          |                        |                   |              |          |                  |
| 15  | J01DH          | Carbapénèmes                                              |               |                  |             |              |             |              |              | 9 0,30 -                 |                        |                   |              |          |                  |
| 16  | .I01MA         | Fluoroquinolones                                          |               |                  |             |              |             |              |              | 0.20 -                   |                        |                   |              |          |                  |
| 1/  | JUIXA          | Glycopeptides                                             |               |                  |             | -            |             |              |              | 0.10 -                   |                        |                   |              |          |                  |
| 10  | 101XX09        | Dantomycina                                               |               | -                |             |              |             |              |              | 0.00                     |                        |                   |              |          |                  |
| 20  | XA+XX08+09+11  | ATB anti-SBM*                                             |               |                  |             |              |             |              |              | 0,00                     | é é F                  | 2 8               | es<br>De     | 2        | e. 8             |
| 21  | J01XB01        | Colistine injectable                                      |               |                  |             |              |             | 1            |              |                          | e + e<br>que<br>cillin | illi C            | oral<br>axir | 9)(B     | sur<br>sa<br>nèm |
| 22  | J01XX01        | Fosfomycine injectable                                    |               |                  |             |              |             |              |              |                          | Iline<br>lani<br>éra   | emo               | 3G<br>éfot   | eftri    | res<br>pino      |
| 23  | J01AA12        | Tigécycline                                               |               |                  |             |              |             |              |              |                          | Pip<br>taz             | μ.                | 0 0          | 0        | acti<br>erug     |
| 24  | J01XD+P01AB    | Imidazolés                                                |               |                  |             |              |             |              |              | -                        | on And                 |                   |              |          | Se O             |
| 25  | A077412        | Total tous antibiotiques                                  | -             |                  |             | -            |             |              | -            | -                        |                        |                   |              |          | 0                |
| 27  | -              | *antibiotiques à visée antistaphylocoques résistants à la | méticilline : | alvcopepti       | des. linézo | lide, daptor | nvcine, téd | izoline.     |              |                          |                        |                   |              |          |                  |
| 28  |                |                                                           |               |                  |             |              |             |              |              |                          |                        |                   |              |          |                  |
| 29  | Tableau 2: Eve | olution des consommations antibiotiques ciblés et         | critiques o   | ians les se      | ervices de  | MEDECIN      | <u>IE</u>   |              |              |                          |                        |                   |              |          |                  |
| 30  |                |                                                           |               |                  |             | 00114        | 00.00       |              |              |                          |                        |                   |              |          |                  |
| 31  | ATC3           | Famillo                                                   | 2016          | 2015             | ND d        | 2012         | 2012        | 2014         | 2010         |                          |                        | _                 |              |          |                  |
| 33  | J01CR02        | Amoxicilline + ac clavulanique                            | 2010          | 2013             | 2014        | 2015         | 2012        | 2011         | 2010         |                          |                        |                   | Evolu        | ution d  | e la consomr     |
| 34  | J01CR05        | Pipéracilline-tazobactam                                  |               |                  |             |              |             |              |              |                          |                        |                   |              |          |                  |
| 35  | J01CA17        | Témocilline                                               |               |                  |             |              |             |              |              | 1,00 -                   |                        |                   |              |          |                  |
|     | J01DD+DE+      | C3G                                                       |               |                  |             |              |             |              |              | 0.90 -                   |                        |                   |              |          |                  |
| 36  | DC07+DI54      | 222                                                       |               | 2                | -           |              |             | -            | -            | 0.80                     |                        |                   |              |          |                  |
| 37  | +DC07          | C3G orales                                                |               |                  |             |              |             |              |              | T 0.70                   |                        |                   |              |          |                  |
| 38  | J01DD01        | Céfotaxime                                                |               |                  |             |              |             |              |              | 5 0,70                   |                        |                   |              |          |                  |
| 39  | J01DD04        | Ceftriaxone                                               |               |                  |             |              |             |              |              | 00,00                    |                        |                   |              |          |                  |
|     | DD02+DD52+     | C3G actives sur P aeruginosa                              |               |                  |             |              |             |              |              | 0,50 -                   |                        |                   |              |          |                  |
| 14  |                | ées administratives 📝 Total établissement 🦽 Tablica       | ux Consomm    | ation 🖌          | Tableau Co  | urt séjour   | Evoluti     | ion Méde     | ecine / Hér  | natologie / I            | Aaladie inf            | Chirurgie 2       |              | 10       | Þ                |
| Pri | êt 🔄           |                                                           |               |                  |             |              | 4           |              |              |                          |                        |                   | 100 %        | $\Theta$ | 0                |
| 1   | $\sim$         |                                                           |               |                  |             |              | T           |              |              |                          |                        |                   |              |          |                  |
|     |                |                                                           |               |                  |             |              |             |              |              |                          |                        |                   |              |          |                  |

# > L'évolution de la consommation

Cliquez sur l'onglet (rouge) "Evolution " pour afficher les tableaux de saisie et les graphiques.

Vous devez saisir vos consommations de 2010 à 2015 exprimées en nombre du DDJ/1 000 JH dans les cellules vertes. Les consommations de 2016 s'incrémentent automatiquement à partir des données que vous avez saisies dans les feuilles de consommation.

Les tableaux (sauf la colonne 2016) et les graphiques ne sont pas protégés, vous pouvez donc y apporter des modifications.

<u>Avant de faire des modifications</u>, il est fortement recommandé de sauvegarder les données, de faire une copie du fichier, en le renommant, puis de travailler sur cette copie.

# > Les graphiques

Cliquez sur les onglets (verts) "Graphiques Répartition" et "Graphiques" pour afficher les graphiques.

Les graphiques ne sont pas protégés, vous pouvez donc y apporter des modifications.

<u>Avant de faire des modifications</u>, il est fortement recommandé de sauvegarder les données, de faire une copie du fichier, en le renommant, puis de travailler sur cette copie.

### **SAUVEGARDE DES DONNEES**

Il est très fortement recommandé de sauvegarder régulièrement les données saisies,

En cliquant sur l'icône "disquette"

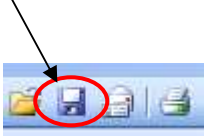

- En allant dans le menu Fichier, puis en cliquant sur Enregistrer
- En tapant simultanément sur les touches Ctrl et S de votre clavier
- Enfin, lorsque vous quittez l'application, si vous avez effectué des modifications, une fenêtre apparaît et vous demande si vous voulez enregistrer les modifications : cliquer sur Oui (pour Excel) ou Enregistrer (pour Open Office).

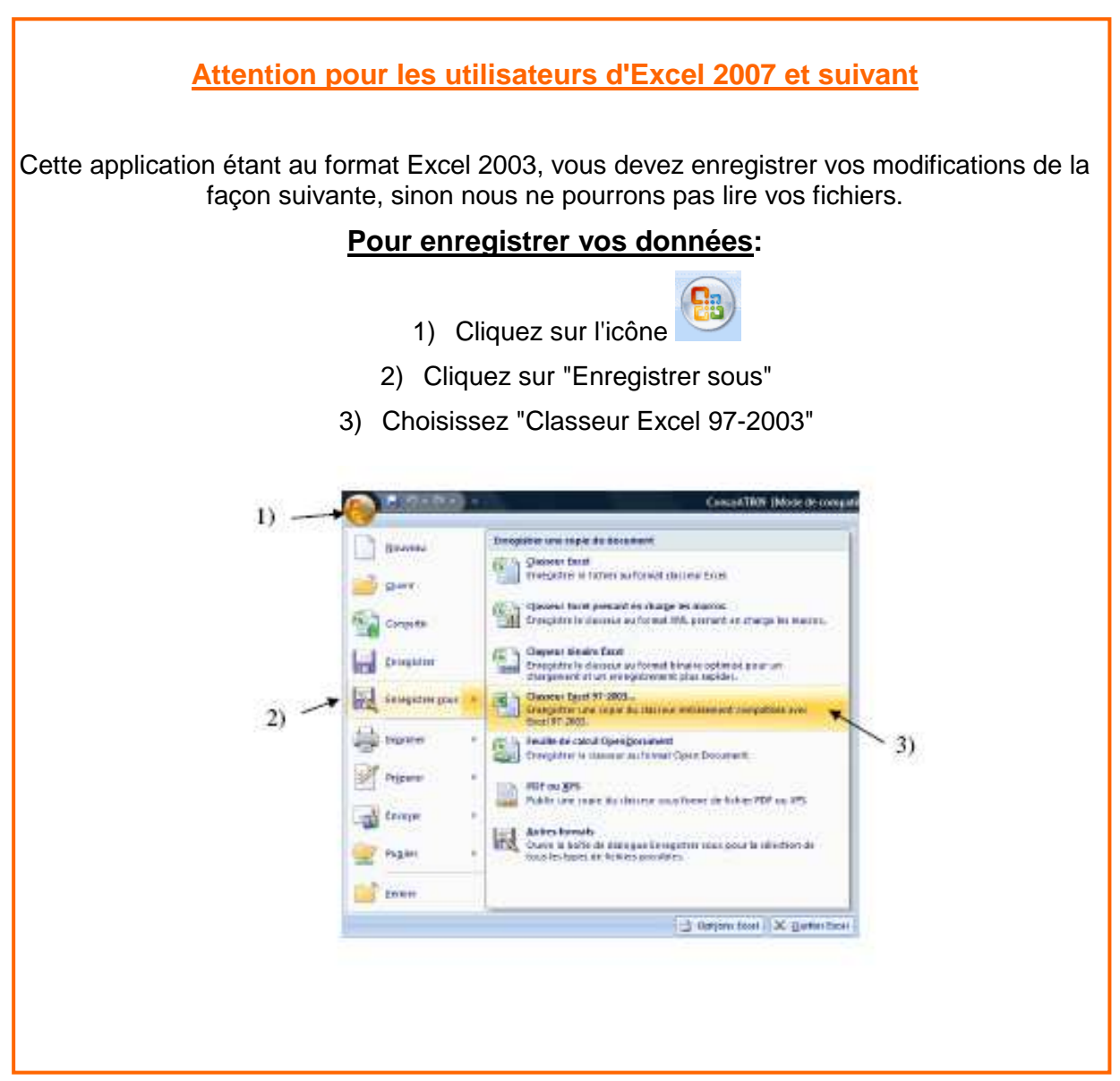